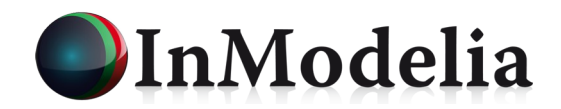

# **INSTALLATION DU LOGICIEL NEURO ONE**

(inclut les programmes Neuro One Standard, Neuro One Expert, Neuro Fit, Neuro Shop, Neuro Pex, Neuro Code, Model Dispatcher)

15 septembre 2019

## **1. INTRODUCTION**

La procédure de première installation ou de mise à jour du logiciel NEURO ONE est la suivante :

- Téléchargez la dernière version du logiciel Neuro One (neuroone6-13-0.exe) depuis le lien http://www.inmodelia.com/logiciels.html
- Les systèmes d'exploitation possibles sont Windows XP, Windows 7, Windows 10.
- L'installation doit être faite depuis un compte ayant des droits d'administrateur qui sont vérifiés au début de l'installation. S'ils sont insuffisants, l'installation s'arrête et un rapport signale les manquements.
- Une installation sans numéro de série (ou numéro de série = 0) équivaut à l'installation d'une version d'évaluation qui fonctionnera pendant 30 jours à partir de la date d'installation.
- Après l'installation du logiciel avec un numéro de série, il faut communiquer dans un délai de 30 jours le numéro de licence qui apparaît et mettre à jour ce **numéro de licence**.

Si les droits administrateurs sont suffisants, l'installation dans Windows XP ou dans une machine virtuelle Windows XP ne pose aucun problème. L'installation dans Windows 7 et Windows 10 demande une étape intermédiaire décrite ci-après.

### 2. COMPATIBILITÉ WINDOWS XP POUR WINDOWS 7 ET WINDOWS 10

L'installation dans Windows 7 ou Windows 10 doit impérativement être faite avec le mode "Compatibilité Windows XP" (SP2 ou SP3) appliqué à l'exécutable d'installation. Dans Windows 7, ce mode peut être appliqué à l'utilisateur seul. Dans Windows 10, le mode doit être appliqué à tous les utilisateurs.

Sous Windows 7, cliquez sur le bouton droit de souris du programme d'installation neuroone6-13-0.exe. Allez dans le menu Propriétés, onglet Compatibilité et cliquez dans la section Mode de compatibilité la case « Exécuter ce programme en mode de compatibilité » puis sélectionnez Windows XP SP3 dans le menu déroulant. Une documentation en image est disponible ici :

http://www.w7forums.com/application-compatibility-mode-t314.html

Sous Windows 10, Il faut en plus cliquer tout en bas sur le bouton « Modifier les paramètres pour tous les utilisateurs ». Une nouvelle fenêtre s'ouvre. Dans la section Mode de compatibilité, cochez la case « Exécuter ce programme en mode de compatibilité » et sélectionnez Windows XP SP3 dans le menu déroulant. Dans la section Paramètres, cochez la case « Excécuter ce programme en tant qu'administrateur ». Validez les deux fenêtres.

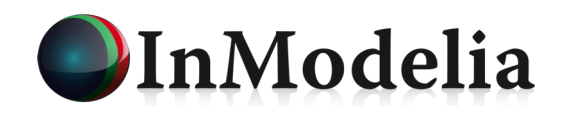

| Propriétés de : neuroone6-13-0.exe X                                                                                                    | Propriétés de : neuroone6-13-0.exe                                                                                                    |
|----------------------------------------------------------------------------------------------------|----------------------------------------------------------------------------------------------------|
| iénéral Compatibilité Hachages Sécurité Détails Versions précédentes<br>Si ce programme ne fonctionne pas correctement sur cette version<br>de Windows, essayez en lançant la résolution des problèmes de<br>compatibilité.<br>Lancer la résolution des problèmes de compatibilité | Compatibilité pour tous les utilisateurs<br>Si ce programme rencontre des problèmes alors qu'il fonctionnait<br>correctement sur une version antérieure de Windows, sélectionnez<br>le mode de compatibilité adapté à cette version antérieure.                                            |
| Comment choisir manuellement les paramètres de compatibilité ?<br>Mode de compatibilité<br>Exécuter ce programme en mode de compatibilité pour :<br>Windows XP (Service Pack 3)                                                                                                    | Mode de compatibilité  Exécuter ce programme en mode de compatibilité pour :  Windows XP (Service Pack 3) ~                                                                                                    |
| Paramètres<br>Mode couleur réduit<br>Couleur 8 bits (256)<br>Exécuter avec une résolution d'écran de 640 x 480<br>Désactiver les optimisations du mode plein écran<br>Exécuter ce programme en tant qu'administrateur<br>Modifier les paramètres PPP élevés                        | Paramètres          Mode couleur réduit         Couleur 8 bits (256)         Exécuter avec une résolution d'écran de 640 x 480         Désactiver les optimisations du mode plein écran         Exécuter ce programme en tant qu'administrateur         Modifier les paramètres PPP élevés |
| Modifier les paramètres pour tous les utilisateurs                                                                                                    | OK Annuler Applique                                                                                                    |

## 3. INSTALLATION MONOPOSTE WINDOWS XP, 7, 10

L'installation d'une version d'évaluation ne diffère d'une installation normale que par le numéro de série.

- WINDOWS 7 et 10 : Mettre neuroone6-13-0.exe en mode "compatibilité Windows XP" (cf. section précédente).
- Lancez l'installation du programme neuroone6-13-0.exe. Dans une première étape, le programme va tester les droits attribués au compte et vérifier la présence éventuelle d'une ancienne version.
  - Si le programme détecte la présence d'une ancienne version de Neuro One, il procède automatiquement à sa désinstallation en conservant les numéros de série et de licence. Une fois la désinstallation terminée, il procède automatiquement à la réinstallation de la nouvelle version avec par défaut les numéros conservés.
- Pour une version d'évaluation, entrez le numéro de série 0 ou passez directement à l'étape suivante. Pour une version standard, entrez le numéro de série (au format XXXX-XXXXX) qui vous a été fourni dans la lettre ou le courriel d'accompagnement du logiciel.
- · L'étape suivante est le choix des répertoires d'installation :
  - Conservez le répertoire d'installation du programme par défaut, sauf politique particulière d'installation. Habituellement sous WINDOWS XP : C:\Program Files\Netral Sous WINDOWS 7 et 10 : C:\Program Files (X86)\Netral
  - WINDOWS XP : selon la politique de gestion des données dans l'ordinateur, conservez le répertoire d'installation des projets et des données (C:\Program Files\Netral\Data) ou remplacez-le par le répertoire de votre choix, par exemple C:\\_N1, D:\\_NeuroOne, D:\\_Neurones (qui apparaissent en premier avec l'explorateur de Windows, très pratique) si cette machine a vocation à être utilisée pour les calculs ou si un deuxième disque est utilisé pour le stockage des données.
  - WINDOWS 7 et 10 : Pour les données, il est impératif de remplacer le répertoire proposé (C:\Program Files (X86)\Netral\Data) par un autre répertoire qui ne soit pas à coté des programmes, par exemple C:\\_N1, C:\Users\votr\_nom\\_N1, D:\\_NeuroOne, D:\\_Neurones.
- Terminez l'installation. Si cela n'a été fait automatiquement, créez sur le bureau un raccourci vers le programme non protégé : C:\Program Files\Netral\ModelDispatcher.exe qui centralise le lancement de tous les programmes Netral et donne accès au gestionnaire de licence. D'éventuels

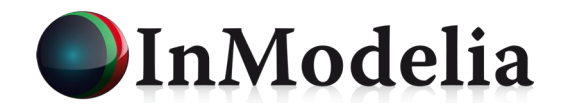

raccourcis vers les autres programmes deviennent alors sans intérêt.

- WINDOWS 7 et 10 : Si les programmes ne démarrent pas par manque de droits, mettre tous les exécutables \*.exe (ModelDispatcher.exe, Neuro60.exe, NeuroFit.exe, NeuroShop60.exe, etc...) en mode "Compatibilité Windows XP" (bouton droit de souris, Propriétés, Compatibilité) dans le répertoire des programmes (C:\Program Files (X86)\Netral). Cette procédure est exceptionnelle.
- Lancez le programme C:\Program Files\Netral\ModelDispatcher.exe et parcourez-en les différents menus. Depuis le menu de Model Dispatcher, activez l'icône qui apparaîtra en bas à droite à coté de l'horloge (une lettre N insérée dans un triangle bleu sur un fond carré jaune) si elle n'est déjà pas visible.
- Lancez le gestionnaire de licence, soit par le menu de Model Dispatcher, soit en double-cliquant sur l'icône N située à coté de l'horloge, soit par bouton droit de souris sur cette même icône. Copiez et envoyez à votre correspondant le numéro de licence temporaire 30 jours qui s'affichera.
- Un nouveau numéro de licence vous sera envoyé avec la date d'expiration de la licence et pour une licence perpétuelle la date du 31/12/2099. Écrivez ce nouveau numéro de licence dans la fenêtre inférieure du gestionnaire de licence et validez le numéro.
- Procédez ponctuellement à des mises à jour vers la version la plus récente du logiciel.

## 4. JETON NON DISPONIBLE

Il arrive quelquefois que le logiciel affiche au démarrage la mention « jeton non disponible ». Cette situation peut survenir à l'occasion d'un plantage ou d'une trop rapide de la session précédente. Pour récupérer le jeton perdu, lancez le programme ModelDispatcher.exe et cliquez 2 ou 3 fois sur le menu « Licence / Récupération des jetons ». Le jeton perdu est récupéré et le programme devrait redémarrer normalement . Veuillez nous contacter en cas de problèmes graves.

### 5. AUTRE NUMÉRO DE PORT

Le gestionnaire de licence utilise par défaut le port 1947 du réseau TCP/IP. En cas de conflit avec un logiciel déjà installé, le numéro de port peut être modifié via la procédure suivante :

- Créer un fichier texte "port.txt" contenant une seule ligne avec un autre numéro de port.
- Placer ce fichier dans le répertoire des programmes (à côté de ModelDispatcher.exe).
- Lancer la procédure de réinstallation du logiciel. Celle-ci détectera la présence du fichier et utilisera le nouveau numéro de port proposé.
- Le fichier "port.txt" peut être détruit après la réinstallation.

Nous vous souhaitons une bonne utilisation de Neuro One.

Pour tout renseignement supplémentaire, veuillez contacter :

#### Patrice Kiener InModelia 5 rue Malebranche 75005 Paris, France

Tel : +33.9.53.45.07.38 Fax : +33.9.58.45.07.38 E-mail : contact11@inmodelia.com